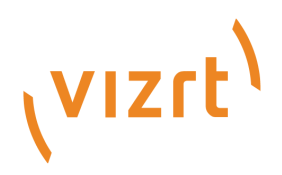

# Mosart NCS Plugin

Version 1.2

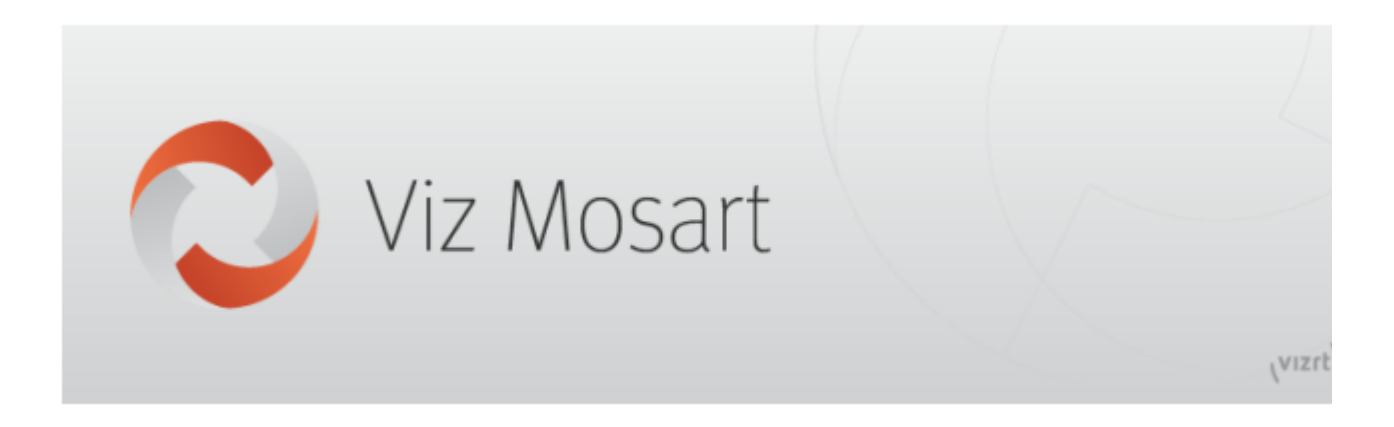

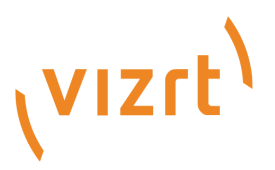

#### Copyright © 2021 Vizrt. All rights reserved.

No part of this software, documentation or publication may be reproduced, transcribed, stored in a retrieval system, translated into any language, computer language, or transmitted in any form or by any means, electronically, mechanically, magnetically, optically, chemically, photocopied, manually, or otherwise, without prior written permission from Vizrt. Vizrt specifically retains title to all Vizrt software. This software is supplied under a license agreement and may only be installed, used or copied in accordance to that agreement.

#### Disclaimer

Vizrt provides this publication "as is" without warranty of any kind, either expressed or implied. This publication may contain technical inaccuracies or typographical errors. While every precaution has been taken in the preparation of this document to ensure that it contains accurate and up-to-date information, the publisher and author assume no responsibility for errors or omissions. Nor is any liability assumed for damages resulting from the use of the information contained in this document. Vizrt's policy is one of continual development, so the content of this document is periodically subject to be modified without notice. These changes will be incorporated in new editions of the publication. Vizrt may make improvements and/or changes in the product(s) and/or the program(s) described in this publication at any time. Vizrt may have patents or pending patent applications covering subject matters in this document. The furnishing of this document does not give you any license to these patents.

#### **Technical Support**

For technical support and the latest news of upgrades, documentation, and related products, visit the Vizrt web site at www.vizrt.com.

#### Created on

2021/07/16

# Contents

| 1     | Mosart NCS Plugin Version 1.2          | 4  |
|-------|----------------------------------------|----|
| 2     | Setup and Administration               | 5  |
| 2.1   | Installation and Setup                 | 5  |
| 2.1.1 | 1 Setting up the NCS Plugin            | 5  |
| 2.1.2 | 2 Integrating with an NRCS             | 6  |
| 2.2   | Configuring the Plugin                 | 7  |
| 2.2.1 | 1 Per Client                           | 7  |
| 2.2.2 | 2 Global Plugin Configuration          | 8  |
| 3     | Working with the NCS Plugin            | 9  |
| 3.1   | User Operations                        | 9  |
| 3.1.1 | 1 Searching for a Template             |    |
| 3.1.2 | 2 Modifying Templates                  |    |
| 3.1.3 | 3 Adding Template Details to the NRCS  |    |
| 3.1.4 | 4 Fetching Template Updates            |    |
| 3.1.5 | 5 Optimizing the NRCS Workspace        |    |
| 3.1.6 | 6 Copying the MOS Object Details       |    |
| 3.2   | Error Handling                         | 12 |
| 3.3   | Getting Help                           | 12 |
| 3.4   | Features Scheduled for Future Versions | 12 |

# 1 Mosart NCS Plugin Version 1.2

The NCS plugin is an effective drag and drop tool for reliably adding a Viz Mosart template to an N RCS story.

- Setup and Administration
- Working with the NCS Plugin

| 🙋 Mosart NCS Plugi      | n               | 0 🌣 |
|-------------------------|-----------------|-----|
| Template set Core       | <b>Q</b> Search | C   |
| Template Types « ALL    | 1               | ~   |
| CAMERA<br>PACKAGE<br>OS | 2               | ~   |
| GRAPHICS A ACCESSORIES  | 3               | ~   |
| C COMMAND               | 1               | ~   |
|                         | CLIP            | ~   |
|                         | 1               | ~   |

# 2 Setup And Administration

This section describes setup and post-installation configurations, usually performed by a system administrator.

- Installation and Setup
- Configuring the Plugin

### 2.1 Installation And Setup

Before the NRCS user can work with Viz Mosart templates, the administrator must complete a one-time setup.

### 2.1.1 Setting up the NCS Plugin

#### Installation

1. On any chosen machine, install the NCS Plugin (MosartNCSPlugin.Bundle-1.2.0.0.exe).

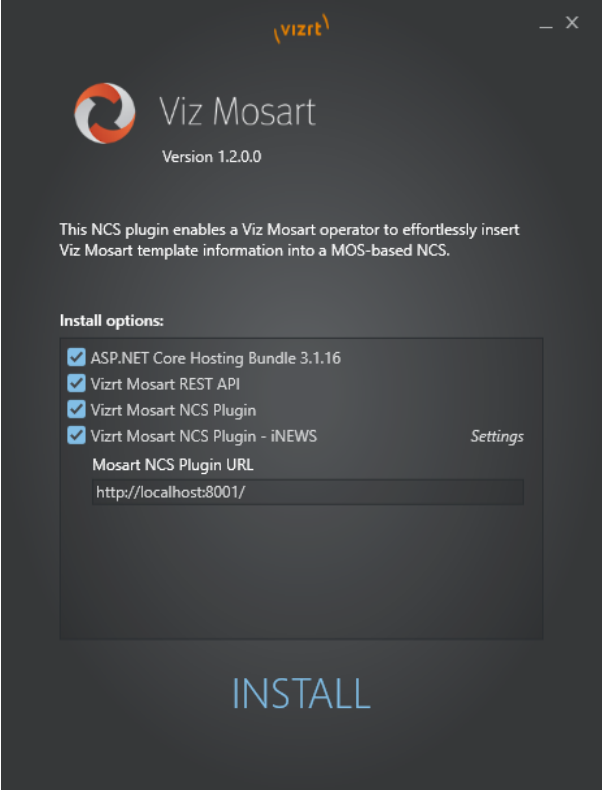

- a. **ASP.NET Core Hosting Bundle** is a prerequisite for all the bundled components.
- b. **Mosart REST API** is a Windows Services that acts as backend for the NCS Plugin. The API must be installed on the same machine as the Mosart Server (if not using Template Database) and configured to access the Viz Mosart templates repository after installation (See Mosart Mosart REST API documentation).

If Template Database is used, the API can be installed on *any* machine with access to the Template Database.

- c. Mosart NCS Plugin is a Windows Service serving the NCS Plugin.
- d. Mosart NCS Plugin iNEWS is an extension to iNEWS for hosting the NCS Plugin, and must be installed on all connected iNEWS client computers. The text field, that is displayed when clicking Settings, shows the address of the Mosart NCS Plugin.
  Deplace local heat with the computer name where Mesert NCS Plugin is installed.

Replace *localhost* with the computer-name where Mosart NCS Plugin is installed.

- 2. From a browser, open the NCS Plugin at http://localhost:8001/ to check that it is accessible.
  - The plugin URL contains the machine name (*localhost* if on the same machine) and 8001 port number: http://machine-name:8001/
- 3. If not already set, you will be prompted to enter details about the Viz Mosart system:

| 🙋 Mosart NCS Plugin    |        | 0 🌣    |
|------------------------|--------|--------|
| Host (Mosart REST API) | Mos ID | Undato |
|                        | mosart | opuate |
|                        |        |        |
|                        |        |        |
|                        |        |        |
|                        |        |        |
|                        |        |        |
|                        |        |        |
|                        |        |        |

See the section Configuring the Plugin.

### 2.1.2 Integrating with an NRCS

The NCS Plugin supports connections to

- ENPS
- iNEWS.

#### A Note:

- Initial investigations show that the NCS Plugin also works with OpenMedia. However this connection is currently not officially supported by Vizrt.

- The NCS Plugin does not currently support connections to the Octopus NRCS.

#### ENPS

- 1. On the ENPS machine, navigate to **System Maintenance > MOS Configuration**.
- 2. Add values similar to the example below (and replace the URL with the one you installed the service on):

| I           |   |                       |              |        |                                                                       |       |    |
|-------------|---|-----------------------|--------------|--------|-----------------------------------------------------------------------|-------|----|
| VIZ.MPR.MOS | Î | Mosart NCS Plugin (R) | ENPSHTMLHost | SYSTEM | URL=http://10.211.114.118:8080/?host=10.211.114.118&mosid=VIZ.MPR.MOS | 2.8.4 | On |

A Note: To avoid needing to individually set this value for each client, pre-configure the settings in the URL, as described in Global Plugin Configuration below.

#### iNEWS

- 1. Install **Mosart NCS Plugin iNEWS** from *MosartNCSPlugin.Bundle-1.2.0.0.exe* on the same machine as an iNEWS client.
- 2. Under Mosart NCS Plugin path, enter the URL of the Plugin (http://machine-name:8001/).
  - A Note: Replace *machine-name* with the name of the PC name or IP address that the NCS Plugin is installed on.

| \vizrt <sup>\</sup>                                                                                                    | - x |
|----------------------------------------------------------------------------------------------------|-----|
| Viz Mosart<br>Version 1.2.0.0                                                                                                 |     |
| This NCS plugin enables a Viz Mosart operator to effortlessly insert<br>Viz Mosart template information into a MOS-based NCS. |     |
| ASP.NET Core Hosting Bundle 3.1.16                                                                                            |     |
| Vizrt Mosart REST API                                                                                                    |     |
| Vizit Mosart NCS Plugin Vizit Mosart NCS Plugin - iNEWS                                                                       |     |
| Mosart NCS Plugin URL<br>http://localhost:8001/                                                                               |     |
|                                                                                                    |     |
| ΙΝΙςταιι                                                                                                    |     |
| INSTALL                                                                                                    |     |

 Open the NCS Plugin in iNEWS: Tools > Plugin > Mosart NCS Plugin.

# 2.2 Configuring The Plugin

There are two methods for making the initial NCS Plugin configurations:

- Per Client
- Global Plugin Configuration

### 2.2.1 Per Client

- 1. Open the Plugin UI.
- 2. Connect the Plugin to the Mosart REST API:
  - a. Click the **gear** icon in the upper right corner.

b. **Host**: Enter the host address of a machine where the Mosart REST API is running.

| 🔁 Mosart NCS Plugin           |        | 0 🌣    |
|-------------------------------|--------|--------|
| Host (Mosart REST API)        | Mos ID |        |
| 10.211.122.33                 | mosart | Update |
| Template set DEMO  - Q Search |        | G      |

#### c. Mos ID:

Set the Mos ID as configured in the Viz Mosart Manus Administrator.

| A   | То | find | vour | Mos  | ID:   |
|-----|----|------|------|------|-------|
| · · |    | mu   | your | 1000 | · • · |

- i. In the Manus Administrator console, type SETTINGS.
- ii. From the configuration panel that opens, look for Mosld.
- iii. The value is defined in the column to the right (in this example mosart.

| Settings                                        |            |
|-------------------------------------------------|------------|
|                                                 |            |
| ✓ NCS configuration                             |            |
| Forced Mos protocol version                     |            |
| Ignore Send Cue Status To NCS For Offline Clips | False      |
| Lower port                                      | 10540      |
| > Mos server timeout                            | 0.0.0.0    |
| Mosld                                           | mosart.mos |
| NCS Time Zone                                   |            |
| NCS Type                                        | Generic    |
| NCSId                                           | NCSSERVER  |
| NCSId Backup                                    |            |

For more details, see the *Viz Mosart Administrator Guide*, section Manus Administrator > Settings Editor MOS > NCS Configuration.

3. Click Update.

A The color of the circle on the gear icon indicates whether or not the NCS Plugin is successfully connected to the Mosart REST API server.

### 2.2.2 Global Plugin Configuration

The *Host* and *MosId* values can also be specified in the URL by using query strings. With this method, you no longer have to configure each individual client.

```
    Follow this pattern:
http://machine-name:8001/?host=mosart-api-host&mosid=xxxx
```

- Note: The machine-name and mosart-api-host are not necessarily the same.
   machine-name points to the machine where the NCS Plugin is installed.
  - *mosart-api-host* is the IP address/PC name of the machine where the **Mosart API** is installed.

# 3 Working With The NCS Plugin

The NCS plugin delivers the functionality previously provided by the legacy *Viz Mosart ActiveX* plugin.

- User Operations
- Error Handling
- Getting Help
- Features Scheduled for Future Versions

### 3.1 User Operations

- Searching for a Template
  - Modifying Templates
  - Adding Template Details to the NRCS
  - Fetching Template Updates
  - Optimizing the NRCS Workspace
  - · Copying the MOS Object Details

### 3.1.1 Searching for a Template

Locate a template by typing a *name* in the Search box. Auto-suggest starts displaying search results as you type.

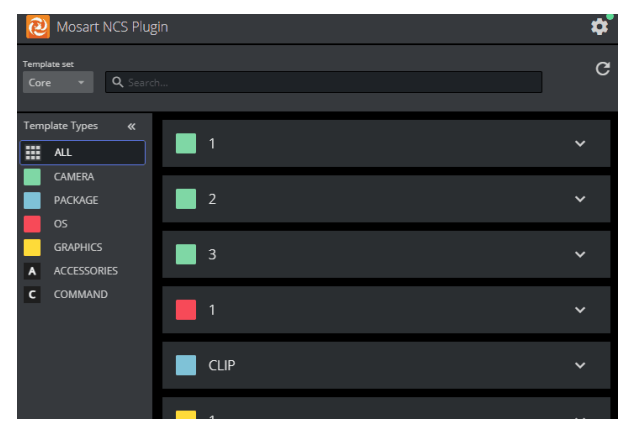

### 3.1.2 Modifying Templates

#### Variables

Clicking on a template in the search listing displays the current variables that have been added to the template (using Viz Mosart's Template Editor).

You can temporarily override any defaults, and add new variables.

For example, in a Clip template, you may wish to add the *file location* of the sound file:

### Transitions

- The **Transition** field initially displays the *default* transition type. This value indicates the most significant template behavior.
- You can temporarily *modify* this transition type, and then later restore the default transition (as originally set in the Template Editor).
- A If the **Reset** button under **Transition** is active, this means that you are *not* using the default transition.

You can restore the default transition by clicking on the **Reset** button.

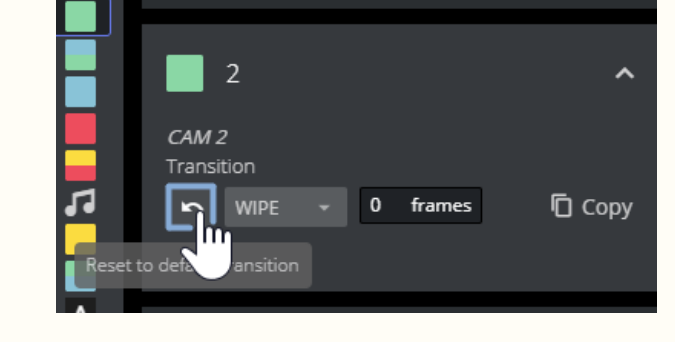

- 3.1.3 Adding Template Details to the NRCS
  - Simply drag and drop the template into the required location of the story slug.

### 3.1.4 Fetching Template Updates

• Any recent changes made to the template set (by Viz Mosart's Template Editor), are displayed by clicking the **Refresh** button.

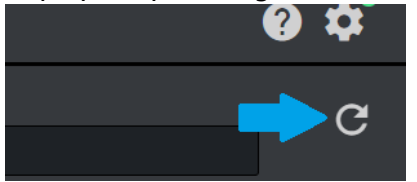

### 3.1.5 Optimizing the NRCS Workspace

You can save some screen space taken by the Mosart NCS Plugin by collapsing the **Template Types** panel:

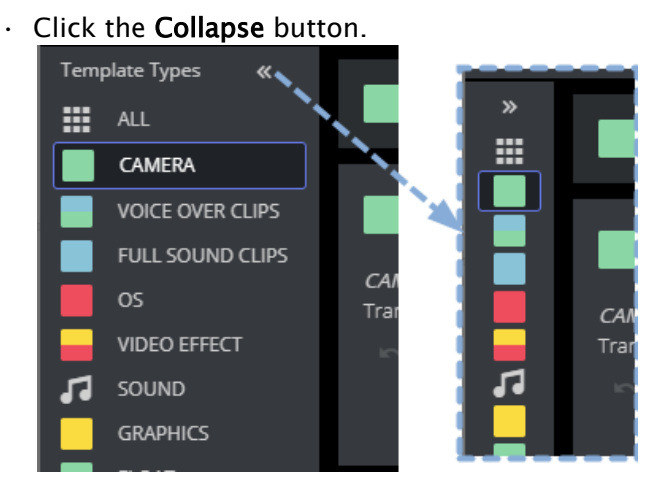

# 3.1.6 Copying the MOS Object Details

You can work with the template's raw MOS data by first copying it to your PC's clipboard.

• From a selected template, click **Copy**.

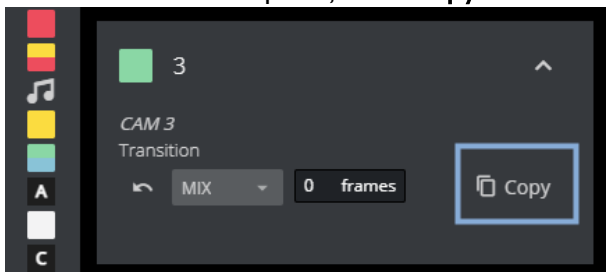

# 3.2 Error Handling

While navigating through templates, if there are exceptional conditions, the NCS Plugin displays error messages. See the example below:

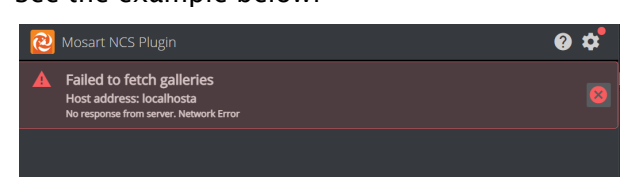

Please contact Vizrt Support if you encounter any error messages.

# 3.3 Getting Help

The NCS Plugin documentation is continually updated and available online. This includes both this User Guide and the Release Notes.

You can also send your feedback directly to the Mosart NCS Plugin design team.

· Click the **Question mark** icon at the top right:

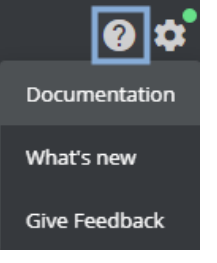

# 3.4 Features Scheduled For Future Versions

Comparing with the legacy ActiveX-based offering, the following features are not currently supported by the NCS plugin :

• Editing/modifying existing MOS objects from the NCS **Workaround**: Delete the old object and copy-in a new one.